- 1·SPSS 基礎功能介紹
- (以 C:\Program Files\SPSS\GSS93 subset.sav 為例)
  - (1) 資料輸入
    - 變數名稱:長度只有8個字元(4個全形字)
    - 類型
      - ◆ 數值型、日期、字串…
      - ◆ 寬度 (<=40)、小數位數 (<=16)
    - 註解:
      - ◆ 變數註解,例:這個欄位是出生日期
      - ◆ 數值標記,例:1=國中、2=高中、3=大學
    - 測量
      - ◆ 量尺的(體重、年齡)
      - ◆ 次序的(非常不好、不好、普通、好、非常好)
      - ◆ 名義的(性別、學歷)
  - (2) 資料處理
    - 觀察值排序(遞增、遞減)
    - 分割檔案(分析所有觀察値、排序後依變數組別分析)
    - 選擇觀察値(例:將 Gender=1 的觀察值選出來)
  - (3) 資料轉換
    - 等級觀察值(例:將 Salary 分成四個等級)
  - (4) 統計分析
    - 摘要
      - ◆ 次數分配表(呈現觀察値的次數分配表、統計量及圖表)
      - ◆ 描述性統計量(計算觀察値的統計量)
      - ◆ 預檢資料(依據因子及依變數產生統計量及圖表)
        - 不同學院畢業生(因子)的起薪(依變數)
      - ◆ 交叉表(呈現二因子或多因子**類別變項**的表格)
        - 最高學歷 vs.婚姻狀況
      - ◆ 觀察値摘要(依據分組變數計算觀察値的統計量)
        - 不同星座的受訪者 vs.對藍調音樂的喜好

- 比較平均數法
  - 平均數(自變數-類別變項、依變數-連續變項)
    - 最高學歷 vs.第一次婚姻的年齡
  - ◆ 單一樣本 T 檢定
    - 檢定樣本平均値與宣稱是否有差異
    - $H_0$ :  $\mu = 50$
  - ◆ 獨立樣本 T 檢定
    - 檢定兩組來自獨立母體的樣本是否有差異
    - 性別 vs.受訪者個人收入
  - ◆ 成對樣本 T 檢定
    - 檢定兩個相關樣本是否來自具有相同平均值的母體
    - 減重班成員的體重,瘦身前 vs.瘦身後
  - ◆ 單因子變異數分析(不同因子/類別變項區分出的各組依變數/ 表現是否有差異)
    - 星座 vs. 受訪者個人收入
- (5) 統計圖表
  - 圓餅圖、條形圖、盒形圖…
- 2 · EXCEL 也可以…
  - (1) 圖表
  - (2) 敘述統計、T 檢定、單因子變異數分析
    - 工具>>資料分析
      - (找不到「資料分析」?!工具>>增益集>>分析工具箱)

練習題

- (以 C:\Program Files\SPSS\GSS93 subset.sav 爲例)
- 1·繪製受訪者婚姻狀況之圓餅圖

圓餅圖繪製規格請參閱(http://www.lis.ntu.edu.tw/~pnhsieh/epapers/no16A.htm)

- 2. 檢定不同星座受訪者的個人收入是否有差異
  - ◆ 敘述統計資料(需包含平均數、標準差、變異數)
  - ◆ 檢定結果(單因子變異數分析)

統計表規格請參閱(<u>http://www.lis.ntu.edu.tw/~pnhsieh/epapers/no17.htm</u>)